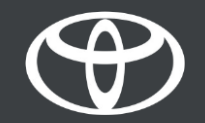

#### Kako spojiti Wi-Fi na Toyota Touch 2 - Vodič

#### Postavljanje Wi-Fi veze: Pregled

Korak 1.- Pritisnite "Postavke".

Korak 2. - Odaberite padajuću strelicu.

Korak 3. - Odaberite "Wi-Fi" i uključite "Wi-Fi Power".

Korak 4. - Provjerite je li na Vašem telefonu omogućena pristupna točka.

Korak 5. - Odaberite svoju mrežu.

Korak 6. - Unesite svoju lozinku i odaberite "OK".

Korak 7. - Multimedijski sustav se uspješno povezao s pristupnom točkom.

(SP)

## Postavite Wi-Fi vezu: Korak 1.

Pritisnite "Postavke".

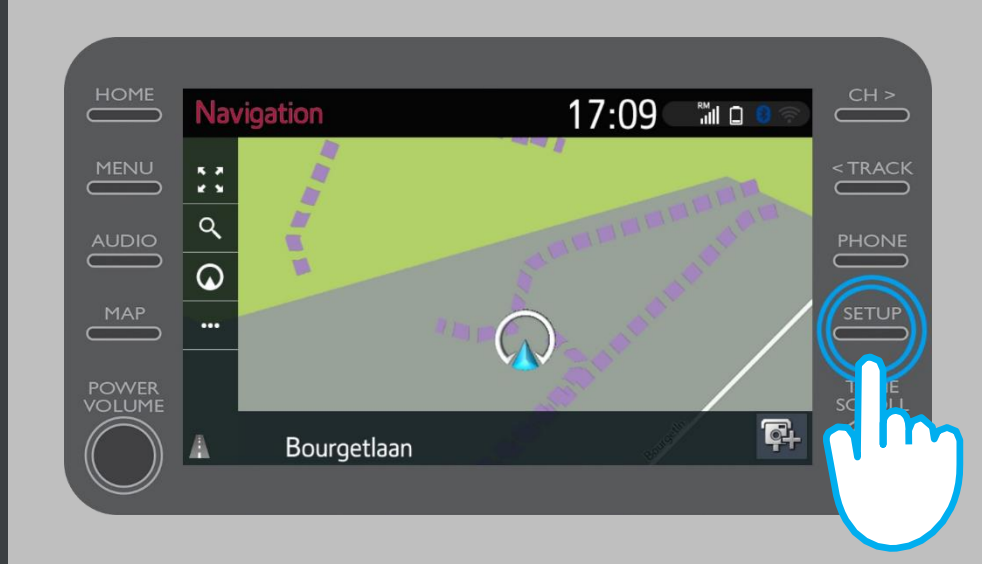

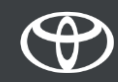

## Postavite Wi-Fi vezu: Korak 2.

#### Odaberite padajuću strelicu.

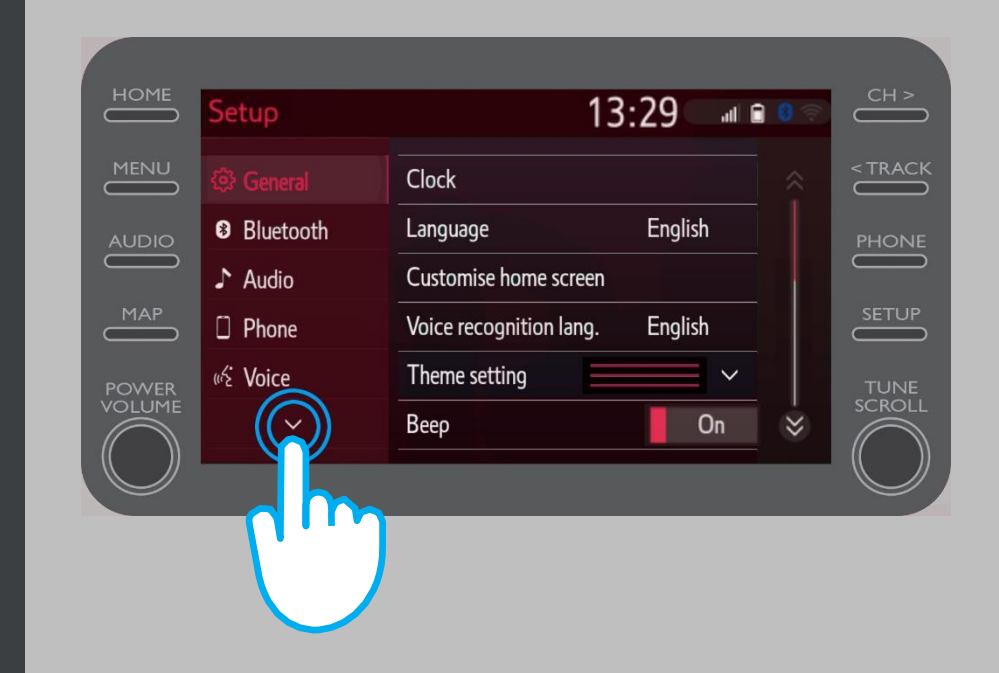

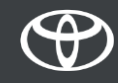

## Postavite Wi-Fi vezu: Korak 3.

Odaberite "Wi-Fi" i uključite "Wi-Fi Power".

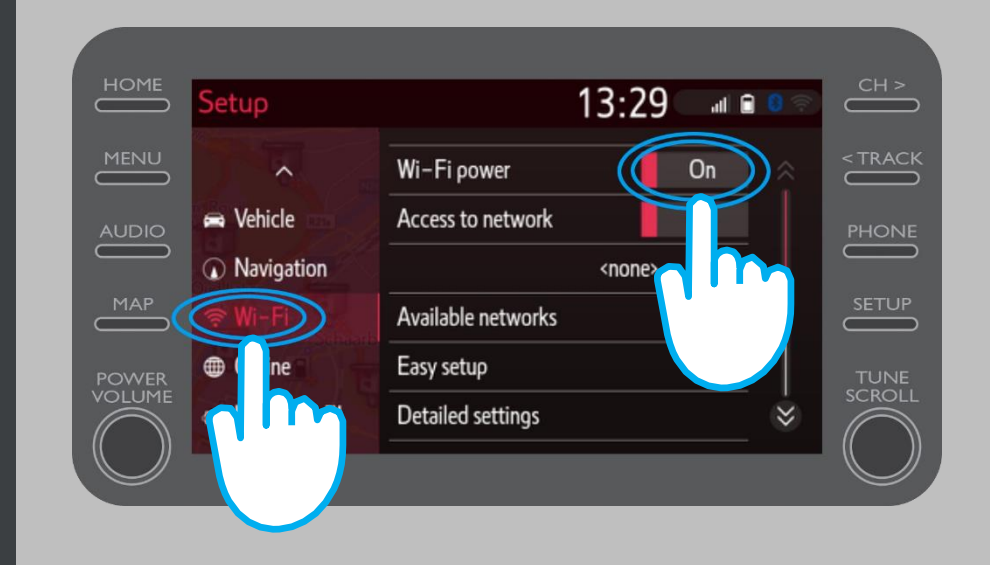

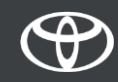

## Postavite Wi-Fi vezu: Korak 4.

Provjerite je li na Vašem telefonu omogućena pristupna točka. Označen je simbol koji će biti vidljiv.

| 2,2 K (@) K 4                                                   | ıll 63% <b>■</b> 15:50 |
|-----------------------------------------------------------------|------------------------|
| <ul><li>← Settings</li></ul>                                    |                        |
| John Doe's Device                                               |                        |
| HOTSPOT SETTINGS                                                |                        |
| Configure Wi-Fi hotspot<br>Set the hotspot name, password, etc. | >                      |

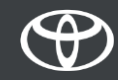

## Postavite Wi-Fi vezu: Korak 5.

#### Odaberite svoju mrežu.

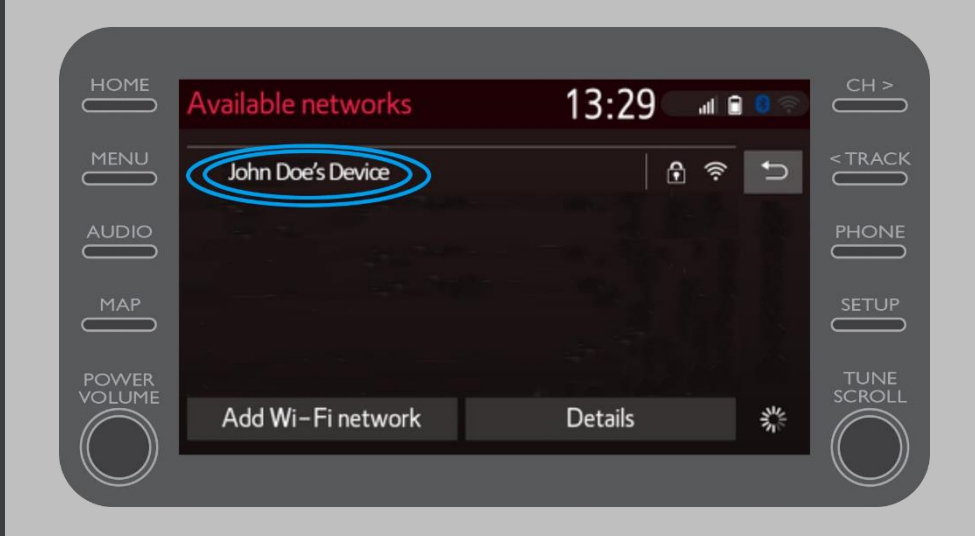

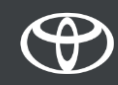

## Postavite Wi-Fi vezu: Korak 6.

#### Unesite lozinku i odaberite "OK".

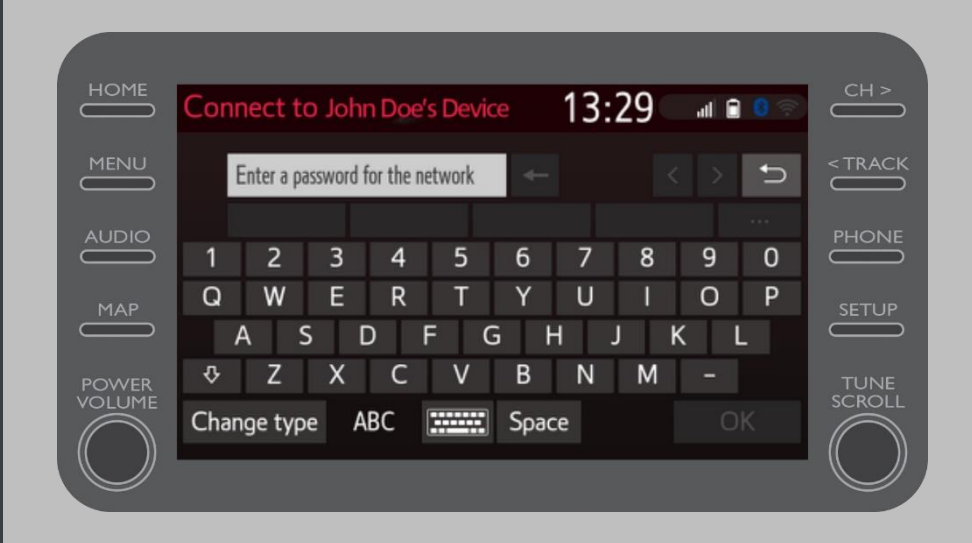

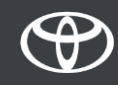

## Postavite Wi-Fi vezu: Korak 7.

Multimedijski sustav se uspješno povezao s pristupnom točkom.

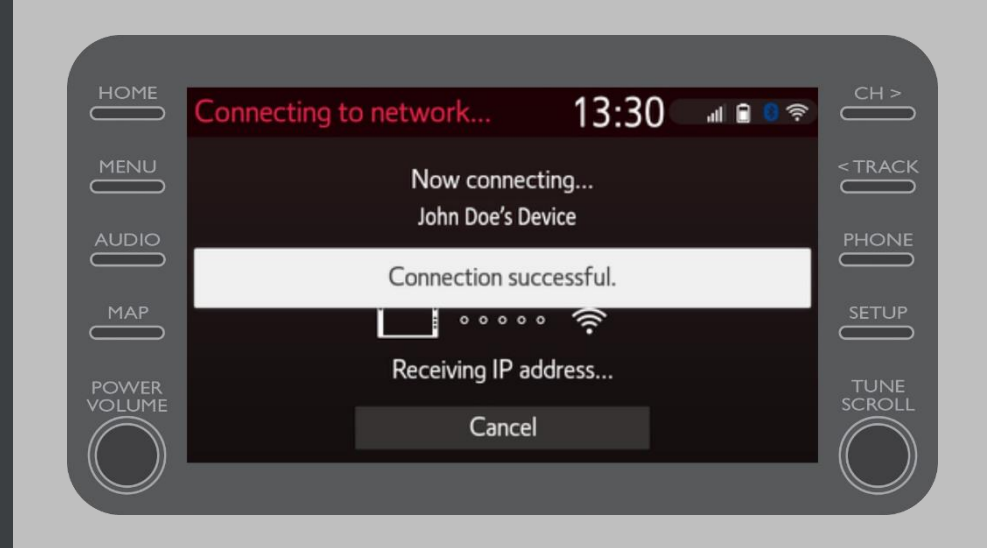

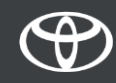

# SVAKA KARAKTERISTIKA JE VAŽNA

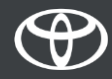